## Panel zwrotny dla Reserved https://reserved.dhl24.com.pl/reserved

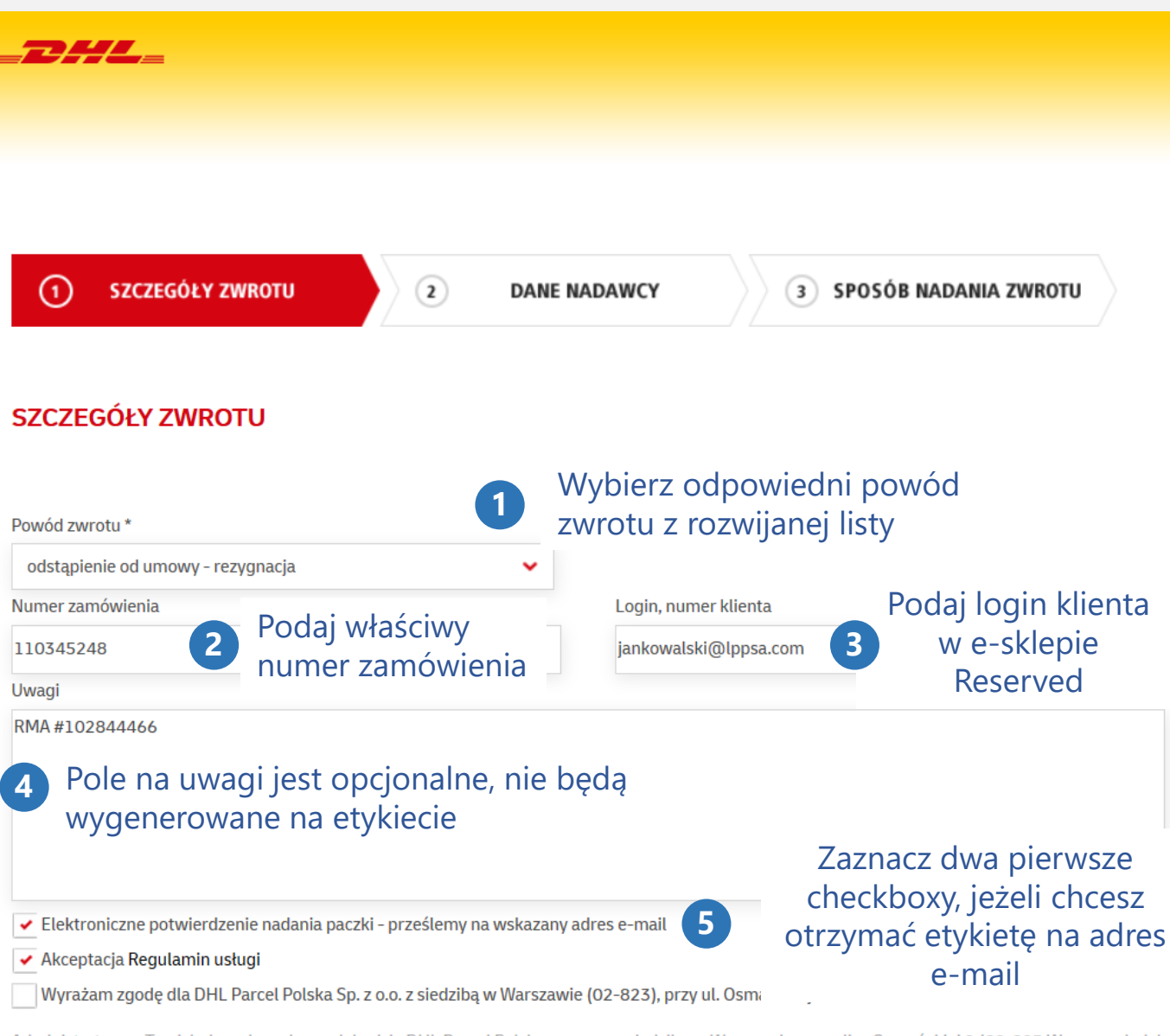

Administratorem Twoich danych osobowych będzie DHL Parcel Polska sp. z o.o. z siedzibą w Warszawie przy ulicy Osmańskiej 2 (02-823 Warszawa), dalej "DHL". DHL będzie korzystał z Twoich danych w celu realizacji Twojego zamówienia, w tym zamówionych przez Ciebie usług dodatkowych, prowadzenia kontaktów w związku z wykonywaniem usług, zmiany dyspozycji oraz w celach marketingowych polegających na przedstawianiu Ci ofert usług DHL i Partnerów DHL, których aktualną listę znajdziesz tutaj. Masz prawo dostępu do treści swoich danych oraz prawo ich sprostowania, usunięcia, ograniczenia przetwarzania, prawo do przenoszenia danych, prawo do wniesienia sprzeciwu oraz prawo wniesienia skargi do Prezesa Urzędu Ochrony Danych Osobowych. Żeby dowiedzieć się więcej o tym jak korzystamy z Twoich danych kliknij tutaj.

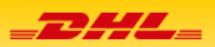

(1)

SZCZEGÓŁY ZWROTU

DANE NADAWCY

2

## 3 SPOSÓB NADANIA ZWROTU

## DANE NADAWCY

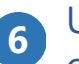

## Uzupełnij poprawnie wszystkie dane, pola będą się odkrywały kolejno po uzupełnieniu wcześniejszych wierszy

Pola oznaczone \* są wymagane

| Nazwa / Imię i nazwisko * | Miejscowość *         |
|---------------------------|-----------------------|
| Jan Kowalski              | Gdańsk                |
| Ulica *                   | Numer domu *          |
| Długie Ogrody             | 12                    |
| Numer lokalu              | Kod pocztowy *        |
|                           | 80-765                |
| Telefon kontaktowy        | Email kontaktowy *    |
| 600600600                 | jankowalski@lppsa.com |

Administratorem Twoich danych osobowych będzie DHL Parcel Polska sp. z o.o. z siedzibą w Warszawie przy ulicy Osmańskiej 2 (02-823 Warszawa), dalej "DHL". DHL będzie korzystał z Twoich danych w celu realizacji Twojego zamówienia, w tym zamówionych przez Ciebie usług dodatkowych, prowadzenia kontaktów w związku z wykonywaniem usług, zmiany dyspozycji oraz w celach marketingowych polegających na przedstawianiu Ci ofert usług DHL i Partnerów DHL, których aktualną listę znajdziesz **tutaj**. Masz prawo dostępu do treści swoich danych oraz prawo ich sprostowania, usunięcia, ograniczenia przetwarzania, prawo do przenoszenia danych, prawo do wniesienia sprzeciwu oraz prawo wniesienia skargi do Prezesa Urzędu Ochrony Danych Osobowych. Żeby dowiedzieć się więcej o tym jak korzystamy z Twoich danych kliknij **tutaj**.

WRÓĆ

Na każdym z tych etapów możesz wrócić do poprzedniego kroku / przerwać wypełnianie zamykając przeglądarkę.

DALEJ

List nie zostanie wygenerowany do momentu akceptacji zwrotu w ostatnim kroku.

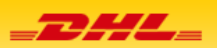

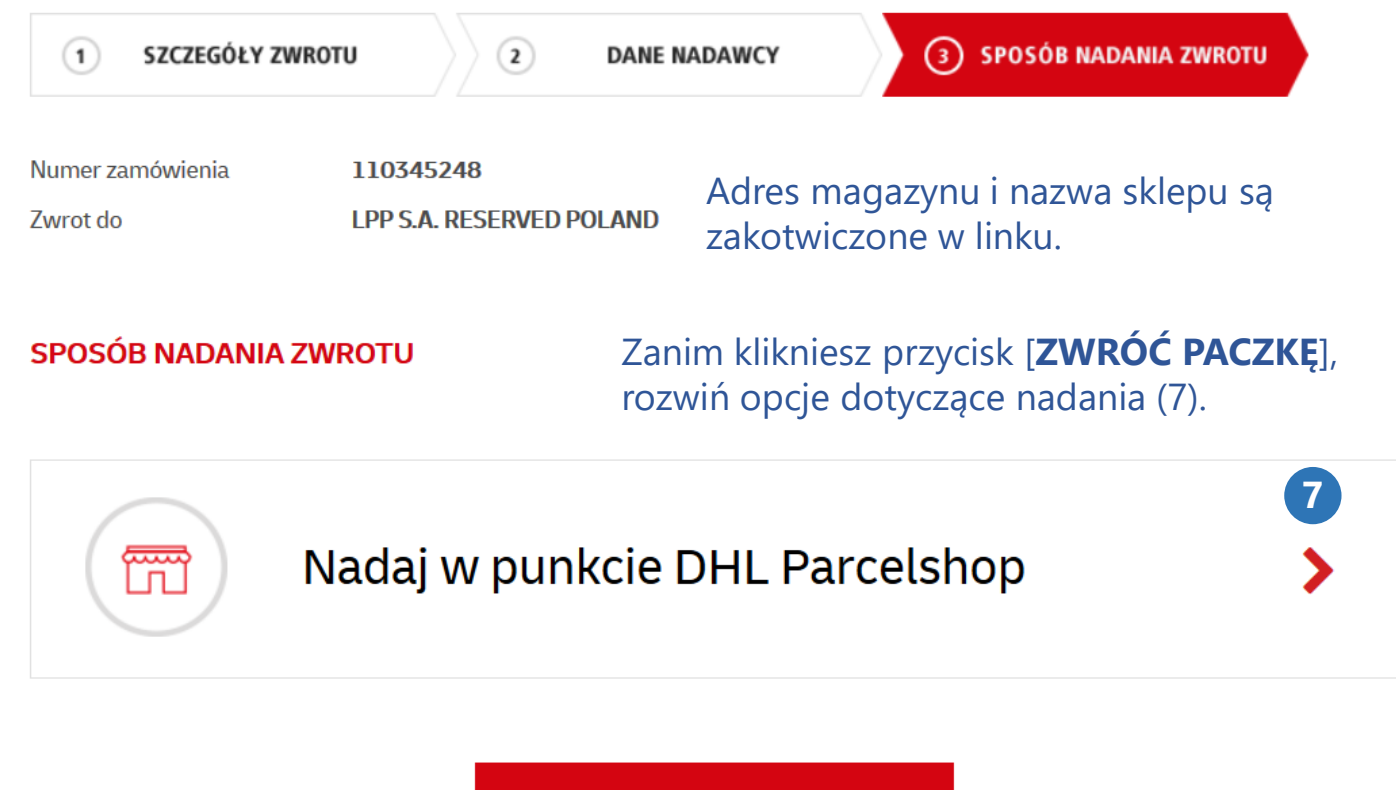

ZWRÓĆ PACZKĘ

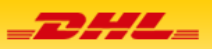

Wybierz czy wydrukujesz etykietę samodzielnie czy punkt przyjmujący powinien ją wydrukować w momencie nadania przesyłki. (opcje pojawiają się dopiero po rozwinięciu widoku)

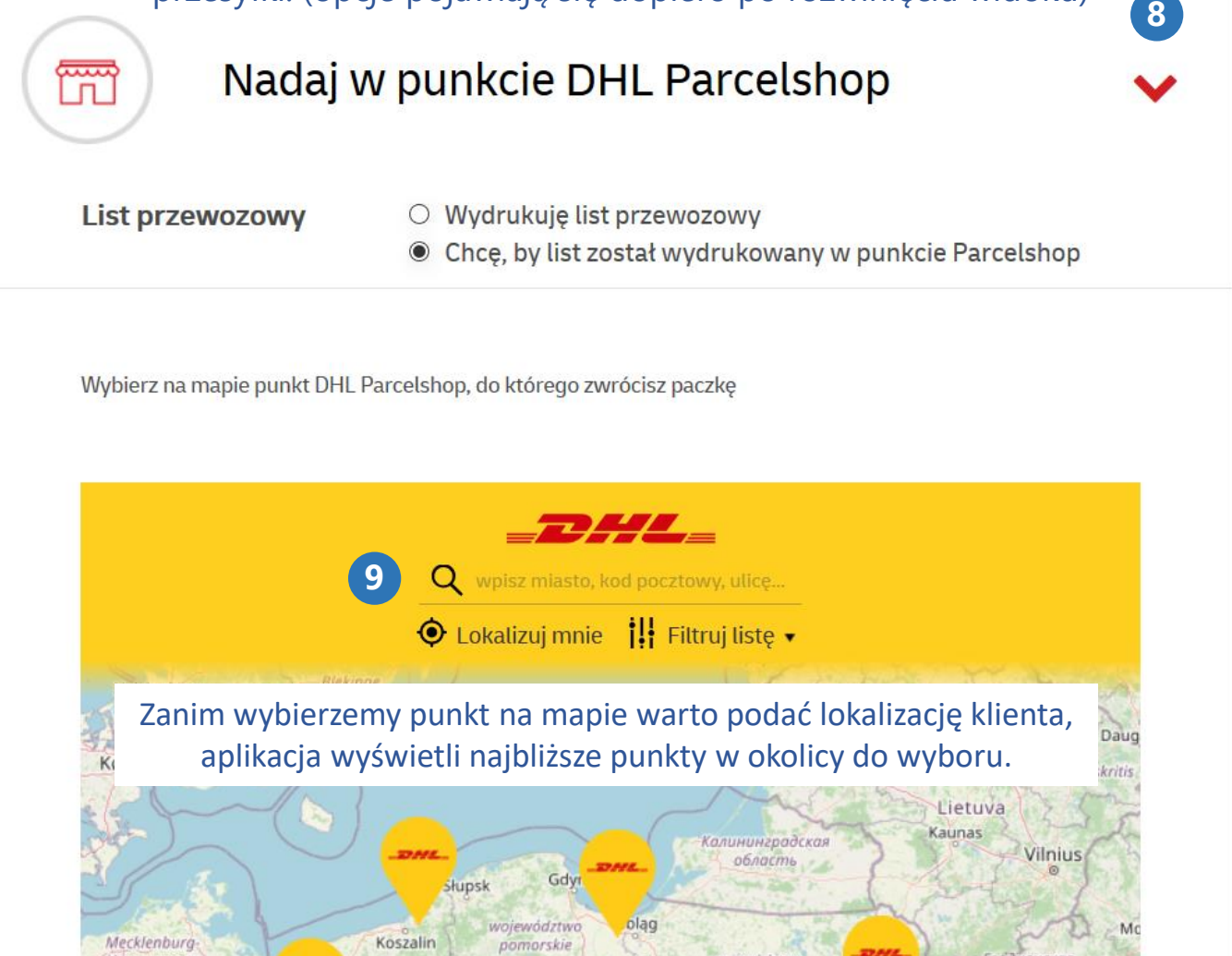

| Dług<br>O Lokali                                                | jie Ogrody 12, Gdańsk<br>izuj mnie 📲 Filtruj listę ▾                |
|-----------------------------------------------------------------|---------------------------------------------------------------------|
| DHL SERVICEPOINT INMEDIO C.H. Forum Radu<br>PL. TARG SIENNY 7   | unia 1,02 km                                                        |
| DHL SERVICEPOINT Inmedio C.H. Madison<br>Rajska 10              | Po wyszukaniu punktu znajdującego się najbliżej konkretnego adresu, |
| DHL SERVICEPOINT Inmedio C.H. Tesco<br>Cienista 30              | [ <b>WYBIERAM TEN</b> ] u dołu strony.                              |
| DHL SERVICEPOINT Inmedio C.H. VIKI<br>Krzemowa 1                | 5,50 kn                                                             |
| DHL SERVICEPOINT Inmedio C.H. Piotr i Paweł<br>ŚWIĘTOKRZYSKA 21 | 7,19 kn                                                             |
| pokaż całą mapę                                                 | zamknij lis                                                         |
| inmedio Biskupia<br>Görka<br>61 m<br>91                         |                                                                     |

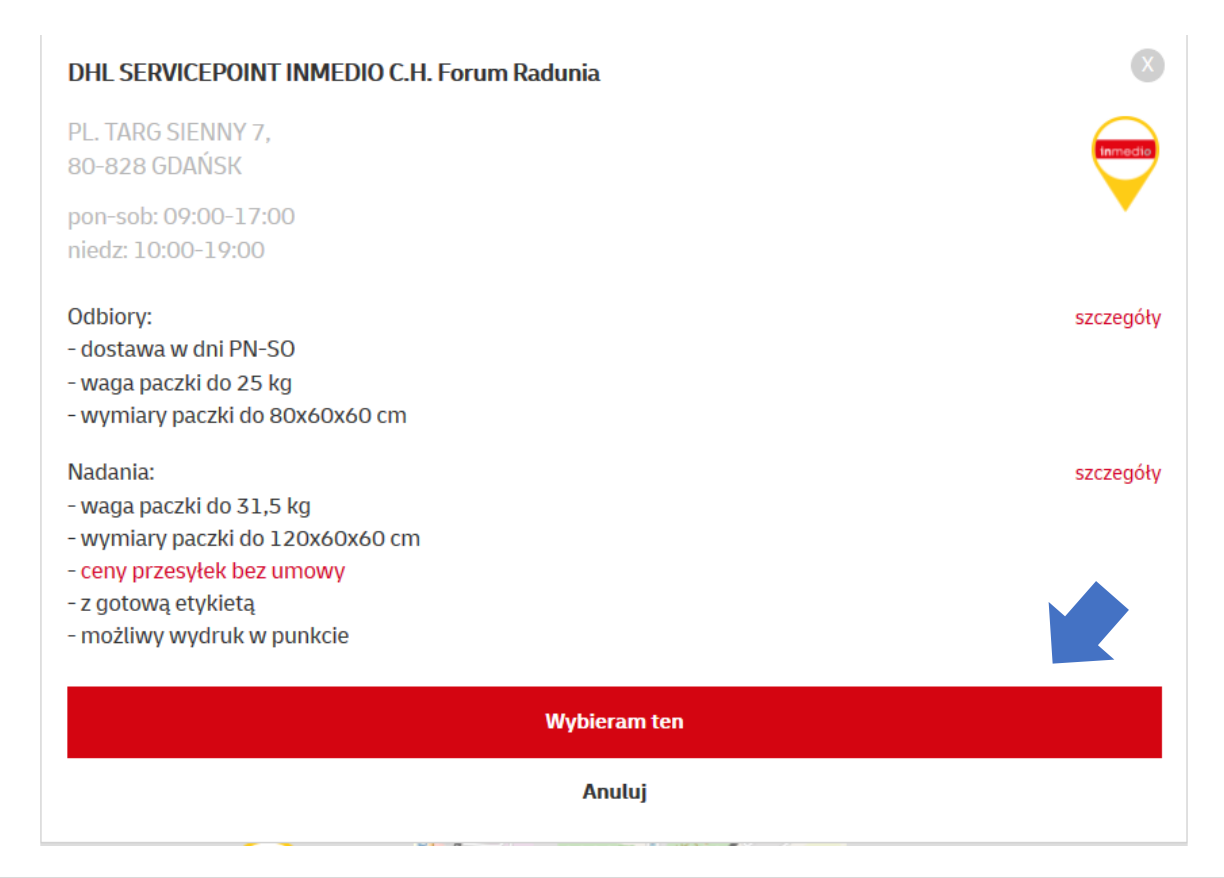

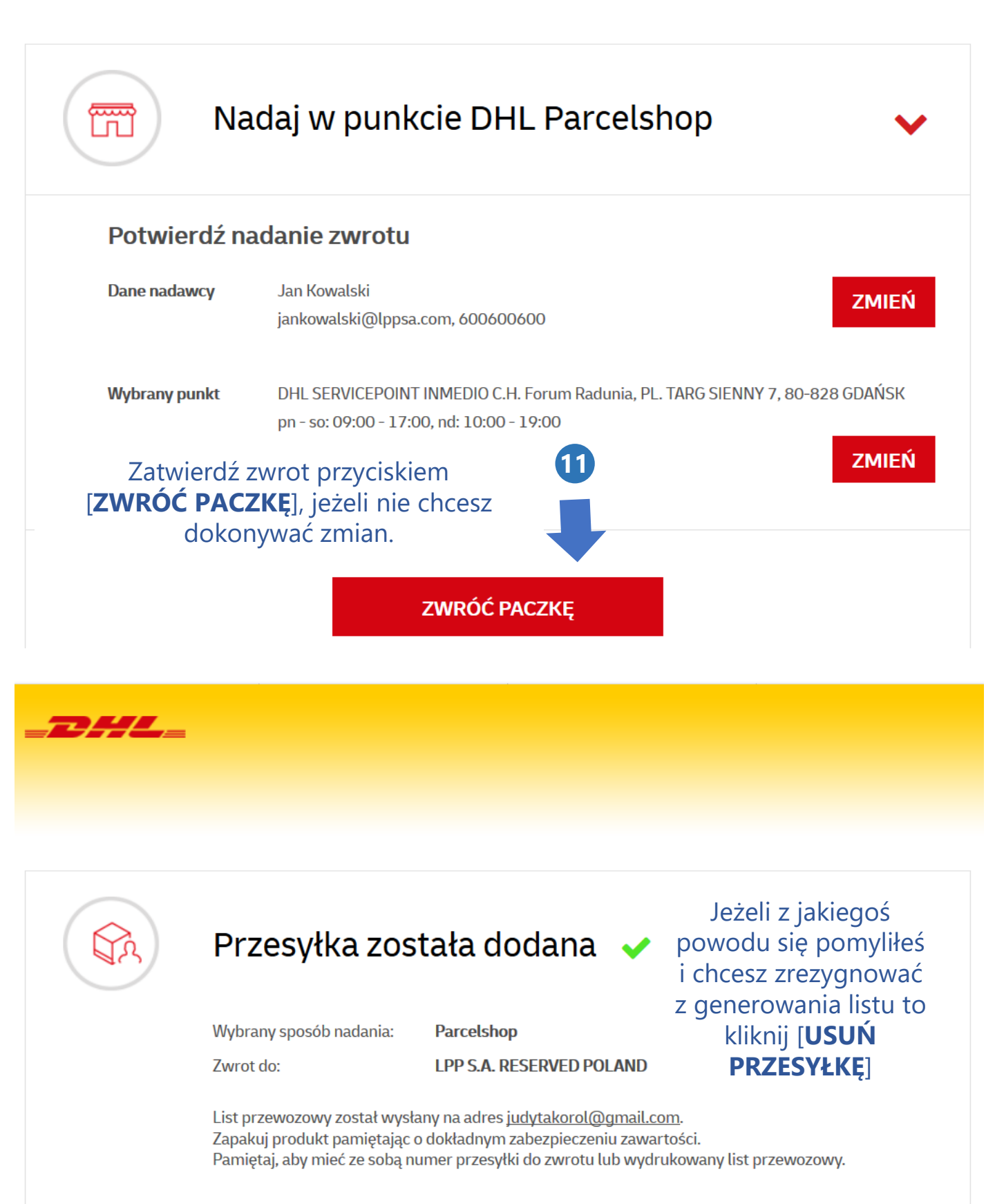

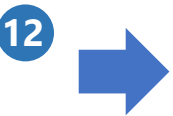

POBIERZ LIST PRZEWOZOWY

USUŃ PRZESYŁKĘ 🗙

Po wybraniu opcji [**Pobierz list przewozowy**] pobierze się plik PDF z wygenerowaną etykietą zwrotną. List wysyłany jest jednocześnie na Twój adres e-mail (jeżeli odhaczono kwadrat ze zgodą w pierwszym kroku).

Etykieta zachowa ważność 14 dni od daty wygenerowania.

| 00.748 CO.44                                               | IS A RESERVED POLAND 08-08-2520 H-H2                   |               |
|------------------------------------------------------------|--------------------------------------------------------|---------------|
| Difference LPP S.A. R<br>JABLONIOV<br>80-175 GDA<br>POLSKA | SK, DLUGE OGRODY 12<br>ESERVED POLAND<br>NA 45A<br>NSK | 1             |
|                                                            |                                                        | EX1 Deet Deek |
| Nr przesyłki: 2224                                         | 8458162 Data                                           | 1/1 a:        |
| LG -> GD                                                   | PO GDAŃSK<br>PO                                        | 119AD         |
| Ē                                                          | TYKIETA WAŻNA DO: 08-1:                                | 2-2020        |

| 80-765 GC                                                                                                    | ALSKI<br>DANSK, DLUGIE OGRODY                                                                                                    | 12                                                                                                    |                                                                                                    |
|----------------------------------------------------------------------------------------------------|----------------------------------------------------------------------------------------------------|----------------------------------------------------------------------------------------------------|----------------------------------------------------------------------------------------------------|
| Odbiorca LPP S.A<br>JABLON<br>80-175 (<br>POLSKA                                                                                                    | L RESERVED POLAND<br>IIOWA 46A<br>GDANSK<br>A                                                                                                    |                                                                                                    |                                                                                                    |
|                                                                                                    |                                                                                                    | EX1 DR0                                                                                                    | Gade                                                                                                    |
| Nr przesyłki: 20                                                                                                    | 2248458162                                                                                                    | Data:                                                                                                    | 1/1                                                                                                    |
| Uslugi dodatkowe<br>Zwrot do przesylki<br>INSTRUKCJA                                                                                                    | :<br>: 110345248<br>: Wejdž na www.dhl                                                                                                    | 24.com.pl/zwroty i sprawdź jał                                                                                                    | k nadać                                                                                                    |
|                                                                                                    | ETYKIETA WAŻN                                                                                                    | A DO: 08-12-2020                                                                                                    |                                                                                                    |
|                                                                                                    |                                                                                                    | POINTRECOMBINION                                                                                                    | SAP: 121203                                                                                                    |
| PODPIS PRZYJMU.                                                                                                    | JĄCEGO PRZESYŁKĘ:                                                                                                    | PODPIS NADAV                                                                                                    | SAP: 121203<br>VCY:                                                                                                    |
| PODPIS PRZYJMU,                                                                                                    | IACEGO PRZESYŁKĘ:<br>EGZEMPLARZ                                                                                                    | PODPIS NADAV                                                                                                    | SAP: 121203<br>VCY:<br>apocruliem seg z<br>akontolog majo tesi                                                                                                    |
| PODPIS PRZYJMU,<br>Podowitzan natarie promy<br>Regularnom Selasticania<br>Jednoszebie oleksisticania<br>Jednoszebie oleksisticania<br>Jednoszebie oleksisticania<br>Jednoszebie oleksisticania<br>Jednoszebie oleksisticania<br>Jednoszebie oleksisticania<br>zamiworych usług dotałko<br>zamiworych usług dotałko<br>zamiworych zamiworych usług dotałko<br>zamiworych zamiworych usług dotałko<br>zamiworych zamiworych usług dotałko<br>zamiworych zamiworych usług dotałko<br>zamiworych zamiworych usług dotałko<br>zamiworych zamiworych zamiworych zamiworych usług dotałko<br>zamiworych zamiworych | LACEGO PRZESYŁKĘ:<br>EGZEMPLARZ<br>Prie jazadłowość danych na dok<br>operych uską Prowecznych na dok<br>operych uską Prowecznych i<br>te ustybalawn riformacje o sposo<br>dych sosłowych roku prostać danych<br>pick szchadniem paczki jest Dieł,<br>zazaj, daię TDieł, Spezie w<br>wych, proweczenia kontaktów a z<br>wycho proweczenia kontaktów a to<br>wycho proweczenia kontaktów a to<br>wycho proweczenia kon | PODPIS NADAV<br>PODPIS NADAV<br>CDLA KLIENTA<br>Distribution of the second second second<br>contemport of the second second se | SAP: 121203<br>VCY:<br>sportulen sej z<br>skonstyle jego tek<br>k<br>k<br>name prozestavi<br>same prozestavi<br>same prozestavi<br>k<br>rez prozestavi<br>konzychany z |

Część do naklejenia na paczkę / przekazania w punkcie DHL Część dla klienta, stanowi potwierdzenie nadania – w tym celu należy uzyskać podpis osoby przyjmującej paczkę

Nie zalecamy oddawania zwrotu w innym punkcie niż ten wskazany podczas procesu generowania etykiety, jeżeli wybrano opcję bez wydrukowanej etykiety. Prawdopodobnie tego typu zwrot nie zostanie nadany.